سمه تعالی

سامانه سیاد

راہمای ثبت نام ایشرتی

💓 سيپاد ( سامانه يکپارچه پژوهشي آموزشي دانشجويي دانشگاه علوم پزشکي تهران )

برای ورود به سامانه ثبت نام اینترنتی به آدرس اینترنتی زیر مراجعه فرمایید :

## Sipad.tums.ac.ir/stdnew

بعد از ورود به این آدرس صفحه زیر برای شما نمایش داده خواهد شد:

در این قسمت کد ملی و شماره شناسنامه و کد امنیتی را به درستی وارد کنید و گزینه شروع ثبت نام را بزنید.

|                                                                                                    |                                                                                  | مران                                 | شى وخدات بهداشتى دمانى ت | دانتگاه علوم ز |
|----------------------------------------------------------------------------------------------------|----------------------------------------------------------------------------------|--------------------------------------|--------------------------|----------------|
| ات بهداشتې، درمانې تهران - پنجشنبه 09 شهريور 1396 🗴 😵 حروم                                                                                                    | دانشگاه علوم بزشکی و خد                                                          | ×                                    | يذيرش 🛃                  | 關 میزکار عمومی |
| <ul> <li>اطلاع رسایی</li> <li>داهنمای ثبت نام فول تحصم. 1396</li> <li>داهنمای ثبت نام دستیاری تحصم. 1396</li> <li>داهنمای ثبت نام دستیاری تحصم.<br/>1396</li> <li>داهنمای ثبت نام داوشیب 1396</li> <li>داهنمای ثبت نام فاوشیب 1396</li> </ul> | ذیرش<br>کد ملی :<br>• ندماره ندیاسیامه :<br>• عبارت تمویری :<br>• میروه ندیت تام | ,<br>,<br>,<br>,<br>,<br>,<br>,<br>, |                          |                |

## بعد از زدن گزینه شروع ثبت نام به صفحه ثبت نام هدایت می شوید.

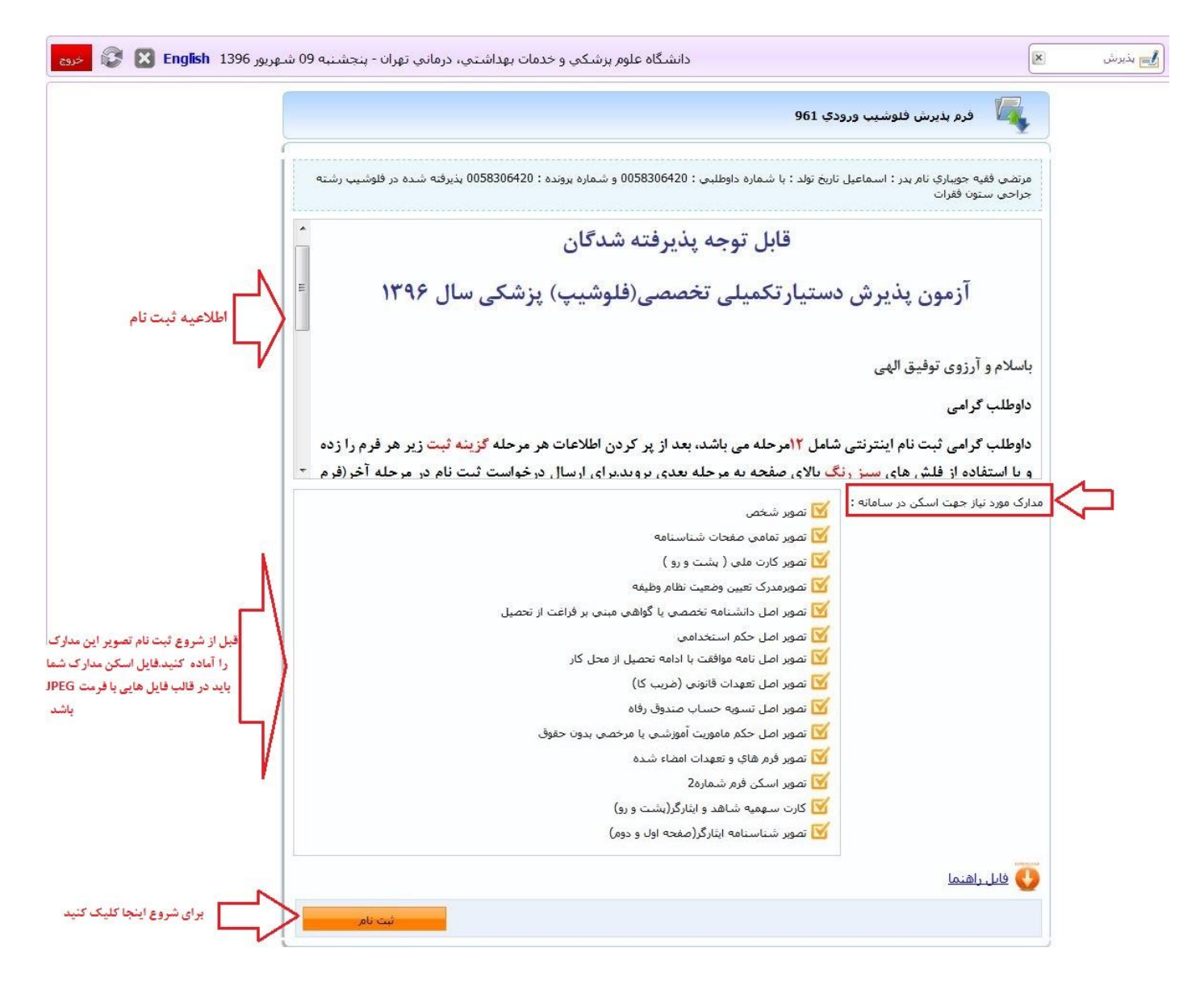

در این صفحه حتما اطلاعیه ها و مدارک خواسته شده برای ثبت نام اینترنتی را مطالعه نمایید.

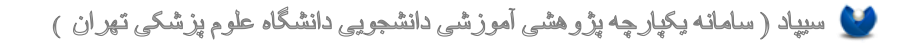

بعد از زدن دکمه ثبت نام به صفحات ثبت نام وارد خواهید شد که با توجه به نوع مقطعی که در آن پذیرفته شده اید مراحل ثبت نام شما نیز متفاوت خواهد بود.

در اولین صفحه راهنمایی برای شما قرار داده شده است که مراحل ثبت نام و ترتیب پر کردن اطلاعات به طور خلاصه در آن درج شده است <mark>لطفا با دقت مطالعه فرمایید</mark> تا در طی ثبت نام دچار مشکل نشوید.

همچنین می توانید با استفاده از گزینه دانلود فایل الصاقی راهنمای تصویری مراحل ثبت نام را نیز دریافت نمایید.

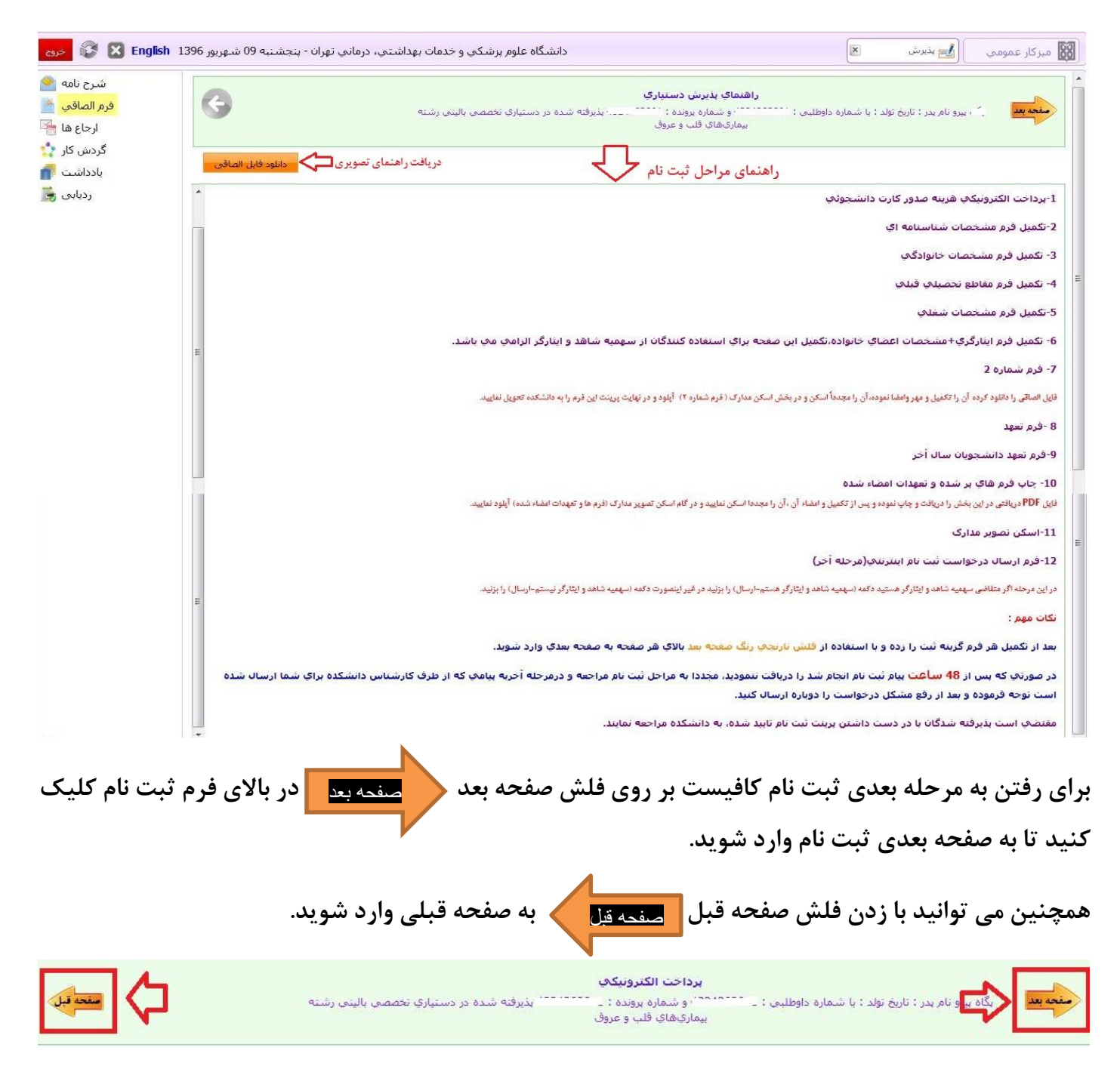

بعد از مطالعه راهنما به استفاده از فلش صفحه بعد به مرحله بعدی ثبت نام وارد شوید.

اگر ثبت نام شما شامل پرداخت هزینه باشد ، صفحه ای تحت عنوان هزینه پرداخت الکترونیکی برای شما نمایش داده خواهد شد که در آن لیست هزینه ایی که باید پرداخت کنید درج شده است.

برای پرداخت و رفتن به صفحه درگاه پرداخت بانک بر روی گزینه <sup>پرداخت مبلغ</sup> کلیک کنید.

| شرح نامه<br><mark>فرم الصاقي</mark><br>ارجاع ها | منفحة قبل   |              | الينى رشته   | <b>برداخت الکترونیکی</b><br>: با شماره داوطلبی : ـــــ <sup>ــــــــــــ و شماره برونده : بدسست ـــــه بذیرفته شده در دستیاری تخصصی با<br/>بیماریهای قلب و عروق</sup> | منجه بعد بالم بدر : تاريخ تولد |
|-------------------------------------------------|-------------|--------------|--------------|----------------------------------------------------------------------------------------------------|--------------------------------|
| گردش کار                                        |             |              | مبلغ به ريال |                                                                                                    |                                |
| يادداشت                                         |             |              | Ŷ            | لیست هزینه هایی که باید پرداخت شود                                                                                                    | ليست عمليات برداخت             |
| ردیابی                                          |             | شناسه يرداخت | مبلغ         | عنوان برداخت                                                                                                    | رديف                           |
|                                                 | يرداخت مبلغ | 31025        | 150000       | برداخت هزينه صدور كارت دانشجوبي                                                                                                    | 1                              |

بعد از زدن این گزینه به صفحه زیر هدایت می شوید که در صورتی که قصد پرداخت را دارید

بر روی گزینه انجام عملیات پرداخت کلیک کرده تا به صفحه درگاه پرداخت الکترونیکی بانک وارد شوید و

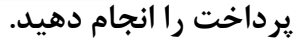

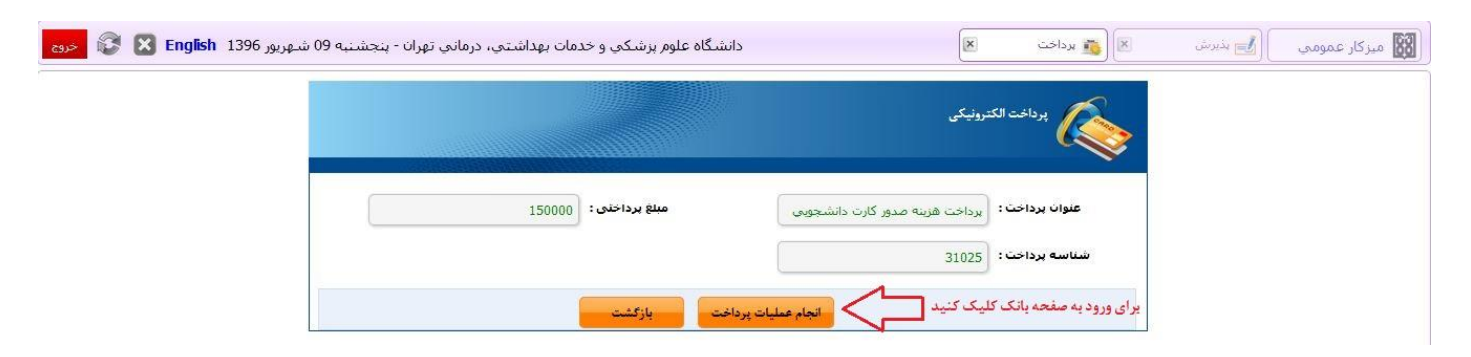

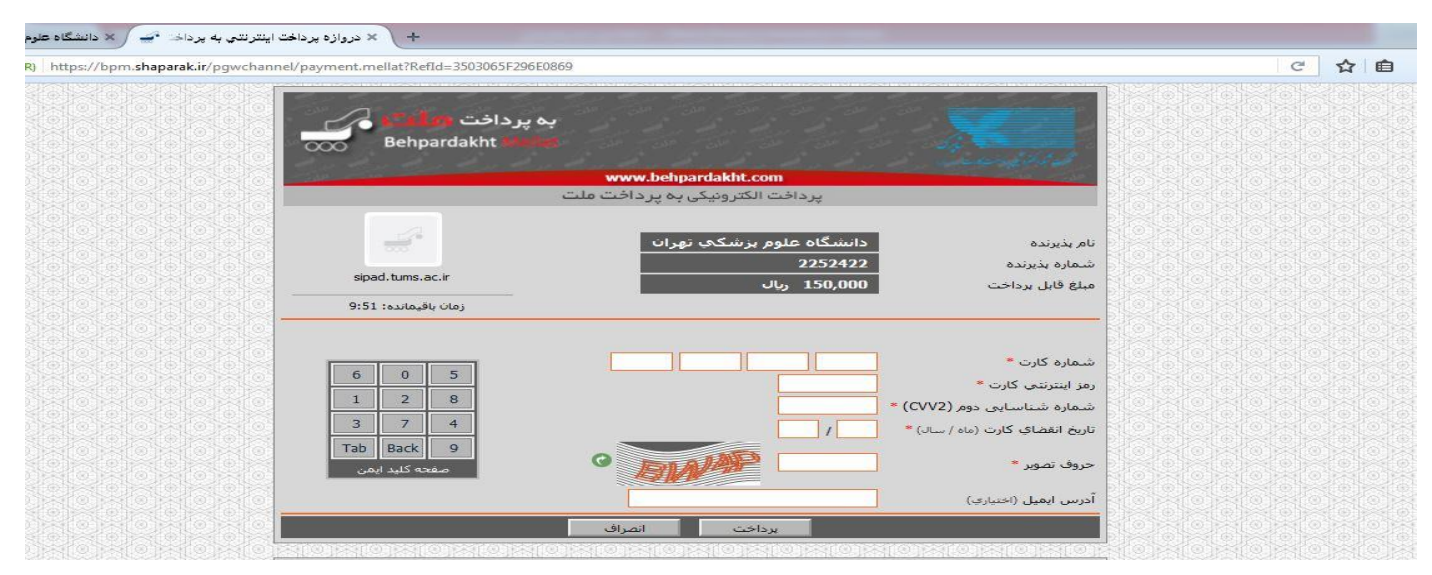

💓 سیپاد ( سامانه یکپارچه پژوهشی آموزشی دانشجویی دانشگاه علوم پزشکی تهران )

بعد از انجام پرداخت و گرفتن تاییدیه پرداخت تب پرداخت در مرورگر را بسته و با زدن دکمه بازگشت به صفحه ثبت نام بر گردید.

🗙 دروازه پرداخت اينترنتي به پرداخه 🛥 🔪 × د C 🔂 💼 .اخت **وعلَّمَتَكُو فَ** Behpardakhta مایهی دوم (CVV2) \* 1 MALAS بن ایمیل (اختیاری) دانشگاه علوم بزشکي و خدمات بهداشتي، درماني تهران - پنجشنبه 09 شهريور 1396 English 🗴 😵 👡 × 🗵 👸 برداخت 🞇 میزکار عمومی 🔢 🛃 بذیرش پرداخت الکترونیکی مبلغ پرداختی : 150000 عنوان برداخت: برداخت هزینه صدور کارت دانشجویی شناسه برداخت: 31025 بعد از پر داخت دکمه بازشگت را زده تا به صفحه ثبت نام برگر دید انجام عمليات پرداخت

بعد از پرداخت هزینه های ثبت نام در صورت موفقیت آمیز بودن پرداخت و بازشگت به صفحه ثبت نام می

توانید لیست پرداخت های خود را در این قسمت مشاهد نمایید.

| 3           |              | رشته        | . بذیرفته شده در فلوشیپ | ناره پرونده : ۲۰۰۰ | پرداخت الکترونیکی<br>- تاریخ تولد : با شماره داوطلیی : و شم<br>اینترونشنال کاردیولوژی | مع بعد مصطفی آیاز نام بدر : احمد<br>م |
|-------------|--------------|-------------|-------------------------|--------------------|---------------------------------------------------------------------------------------|---------------------------------------|
|             |              |             |                         |                    |                                                                                       | مت عملیات برداخت                      |
|             | شناسه برداخت | مبلغ        |                         |                    | عنوان برداخت                                                                          | يف                                    |
| برداخت مبلغ | 31025        | 150000      |                         | دانشجوئي           |                                                                                       |                                       |
| برداخت ميلغ | 324          | 19000000    |                         |                    | آموزش                                                                                 | 2                                     |
|             |              |             |                         |                    |                                                                                       | ست برداخت شده ها                      |
| شماره فیش   | تاريخ واريز  | مبلغ        | شماره حساب              | بانک               | ايتم برداخت                                                                           | موضوع برداخت                          |
| OID425      | 1396/06/04   | 190,000,000 | 2761900442              | ملت                | شهريه                                                                                 | پذيرش فلوشيب 96                       |
|             | 92.00        |             |                         |                    |                                                                                       |                                       |

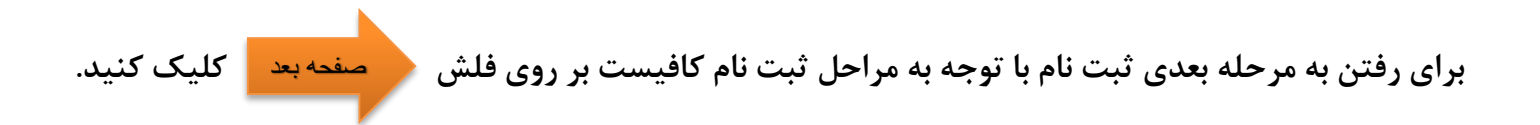

مراحل بعدی با توجه به مقطع دانشجو متفاوت می باشد که البته نحوه ترتیب این مراحل در اولین بخش ثبت نام در قسمت راهنما توضیح داده شده است.

تمامی مراحل ثبت نام شامل فرم هایی می باشد که در آن فیلد های برای پر کردن موجود می باشد، چناچه فیلدی ستاره دار باشد به منزله اجبار برای پر کردن این فیلد می باشد و چانچه فیلدی ستاره دار نباشد به معنای اختیاری بودن این فیلد برای پر کردن می باشد.

| ثبت را بزنید تا فیلد هایی که پر کرده اید در | دكمه  | مر فرم ابتدا | توجه کنید بعد از تکمیل هر فرم در انتهای ه |
|---------------------------------------------|-------|--------------|-------------------------------------------|
| حله بعدی بروید.                             | به مر | صفحه بعد     | فرم ثبت شود و سپس با استفاده از فلش       |
|                                             |       |              | تە                                        |

| م در فلوشیب رشته <b>منعد قبل</b>             | ونده : ۲۰۰۰، ۲۰۰۰ پذیرفته شده        | مشخصات شناسنامه ای<br>بد : با شماره داوطلیی : ۹ یادیا و شماره پر<br>اینترونشنال کاردیولوژی | منحمد تاريخ توا            |
|----------------------------------------------|--------------------------------------|--------------------------------------------------------------------------------------------|----------------------------|
| مكسر انتخابر شما بعداد ددر دكمه ثبت ممجود در | ]                                    | مصطفى                                                                                      | نام :                      |
| فرم نمایش داده خواهد شد                      |                                      | آریافر                                                                                     | نام خانوادگې :             |
| انتخاب فابل                                  | 36                                   | مرد 🔻                                                                                      | جنسيت :                    |
| خديجه                                        | נומ מוכן :                           | احمد                                                                                       | نام پدر :                  |
| * 1351/12/12                                 | تاريخ صدور :                         | * 1351/10/21                                                                               | تاريخ تولد :               |
| توران ▼                                      | استان محل تولد:                      | ايران 🔻                                                                                    | مونه ای از فیلد ستاره دار  |
| تهران                                        | شهر محل تولد:                        | تهران                                                                                      | استان محل صدور :           |
| 11158                                        | شماره شناسنامه:                      | تهران                                                                                      | شهر محل صدور:              |
| آريافر                                       | نام خانوادگی قبلی (در صورت وجود<br>) | مصطفى                                                                                      | نام قبلی (در صورت وجود ) : |
| * Armx51@yahoo.com                           | پست الکترونیکی:                      | 0055749704                                                                                 | کد ملی:                    |
| * 09123224704                                | تلفن همراه :                         | * 2122901464                                                                               | تلفن ثابت :                |
|                                              |                                      | * 09166153960                                                                              | تماس اضطراري :             |
|                                              |                                      |                                                                                            | ملاحظات :                  |
| 8                                            |                                      |                                                                                            |                            |

تمامی فرم های در نظر گرفته شده برای ثبت نام شما به این روال پر می شوند،لطفا تمامی فرم ها را پر کرده و به مرحله بعدی بروید.

|         |                  |                                            |                                                                                                    | د نمایید.                                          |
|---------|------------------|--------------------------------------------|----------------------------------------------------------------------------------------------------|----------------------------------------------------|
|         | ماييد.           | فرم را تکمیل و ثبت ن                       | شما می توایند مشخصات این                                                                                                    | زدن گزینه افزودن                                   |
| مفحة قب | رشته             | ي<br>ه : 1 ما محمد بذيرفته شده در فوق تخصص | <mark>ثبت مشخصات مفاطع تحصیلی قبل</mark><br>یم تاریخ تولد : با شماره داوطلیی : <sup>۲۹۳٬۹۰</sup> ۰۰۰ و شماره برونده<br>جراحی پلاستیک ترمیمی و سوختگی | مهران و نام پدر : ایراه<br>معران و نام پدر : ایراه |
|         | ویرایش حذف       | مقطع تحصيلي                                | ردیم رشته تحصیلی                                                                                                    | افرودنا                                            |
| حذف     | یلی ویرایش       | مقطع تحص                                   | رشته تحصیلی                                                                                                    | افرودنا رديف                                       |
| [       | لطفا انتخاب كنيد | مقطع تحصيلي :                              |                                                                                                    | رشته تحصیلی:                                       |
|         |                  | سال اخذ:                                   | طفا انتخاب نمایید                                                                                                    | گروه تحصيلي :                                      |
|         |                  | شهر محل اخذ؛                               | طفا انتخاب نمایید 🔻                                                                                                    | کشور محل اخد:                                      |
|         |                  | موسسة أموزش عالي محل:<br>اخذ               |                                                                                                    | معدل ک <mark>ل</mark> مدرک تحصیلی :                |
|         |                  | تاريخ شروع :                               | طفا انتخاب کنید 🔻                                                                                                    | وضعيت تحصيل:                                       |
|         |                  | تخصص :                                     |                                                                                                    | تاريخ فراغت:                                       |
|         |                  |                                            |                                                                                                    | عنوان پایان نامه:                                  |
|         |                  |                                            |                                                                                                    | آیا این آخرین مدرک ا <mark>س</mark> ت ؟            |
|         |                  |                                            |                                                                                                    | توضيح <mark>ات</mark> :                            |
|         |                  |                                            |                                                                                                    |                                                    |
|         | ×                |                                            |                                                                                                    | ىدادىر كىدفىلدھا دكمە ئىر                          |
|         |                  | بازگشت                                     |                                                                                                    | ین از پر دره دیست به محمد ب                        |

شما می توانید بعد از ثبت مجددا دکمه <mark>افرودن</mark> را زده و چندین مقطع قبلی خود را وارد نمایید.

در فرم های تعدی که نیز برای شما قرار داده شده است ابتدا متن تعهد را به طور مطالعه نمایید، سپس تیک

گزینه تعهد را می پذیرم را بزنید و به مرحله بعدی ثبت نام بروید.

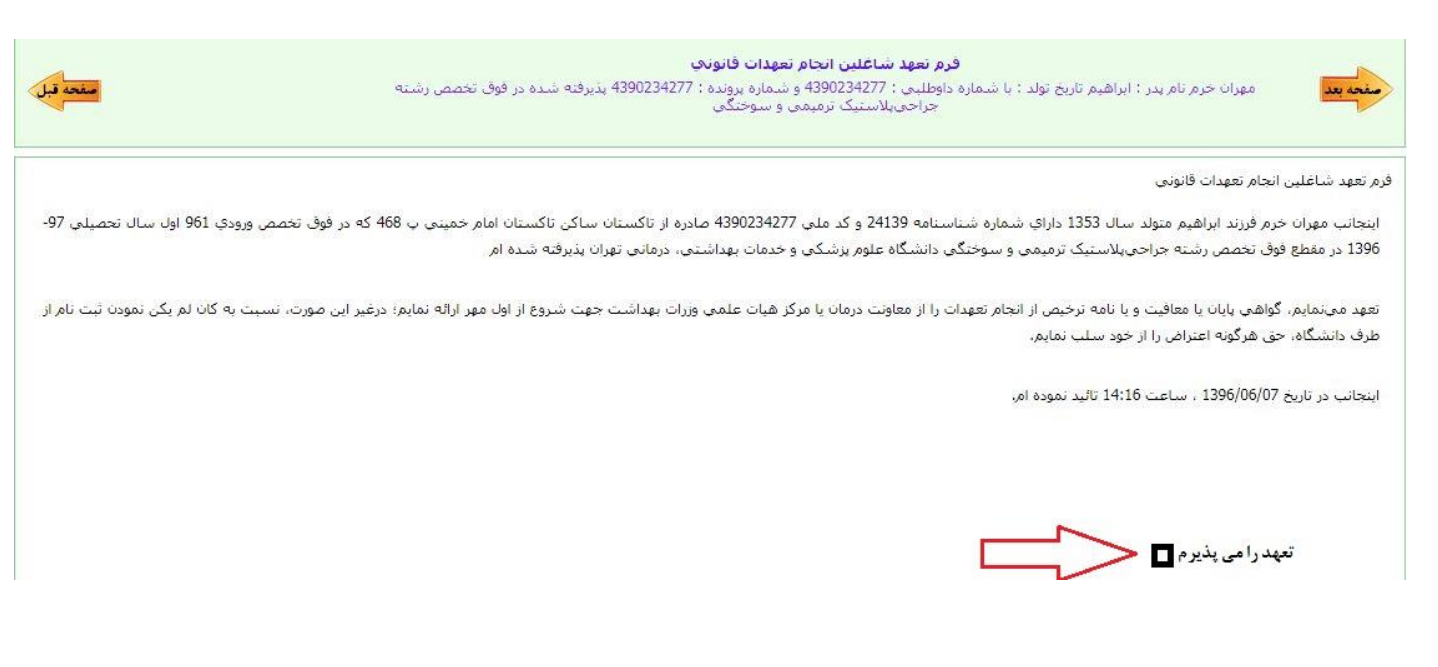

بقیه تعهد ها را نیز به این شیوه انجام دهید.

در فرم چاپ فرم های پر شده و تعهدات امضا شده با زدن گزینه مجهب اطلاعات فایل PDF فرم های تکمیل شده مراحل قبلی را دریافت می کنید. این فایل را پرینت بگیرید زیر تمامی صفحات امضاء و اثر انگشت بزنید و تمامی صفحات آن را در قالب فایل های عکس با فرمت JPEG اسکن بگرید و در محله بعدی که مرحله اسکن تصویر مدارک می باشد در تب اسکن "تصویر فرم ها و تعهدات امضاء شده" آپلود نمایید.

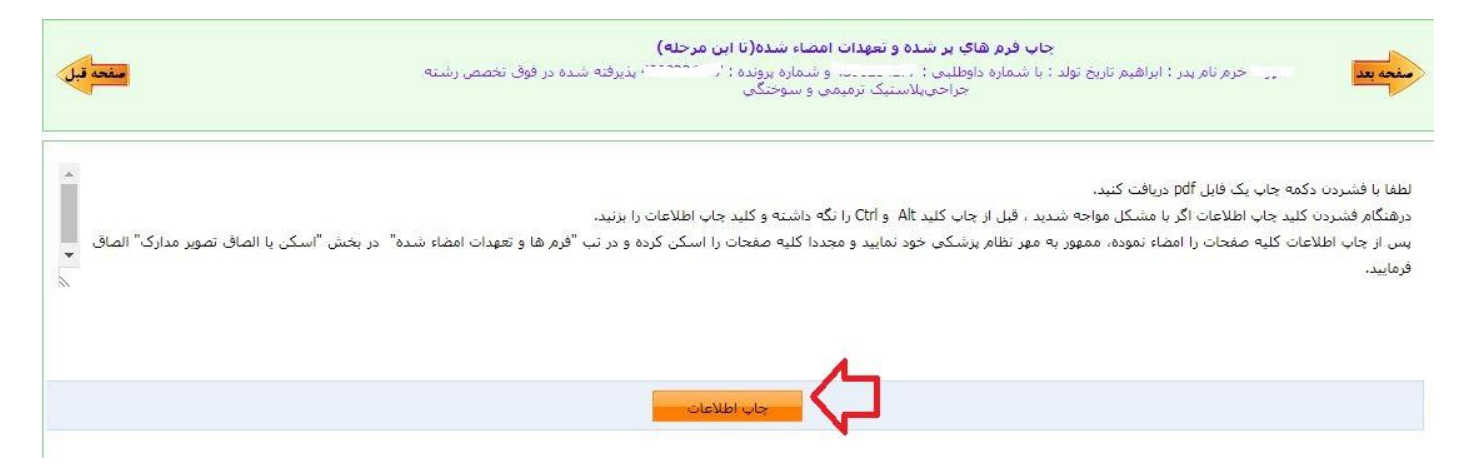

در زیر می توانید نمونه ای از فایل دریافت شده را مشاهده کنید :

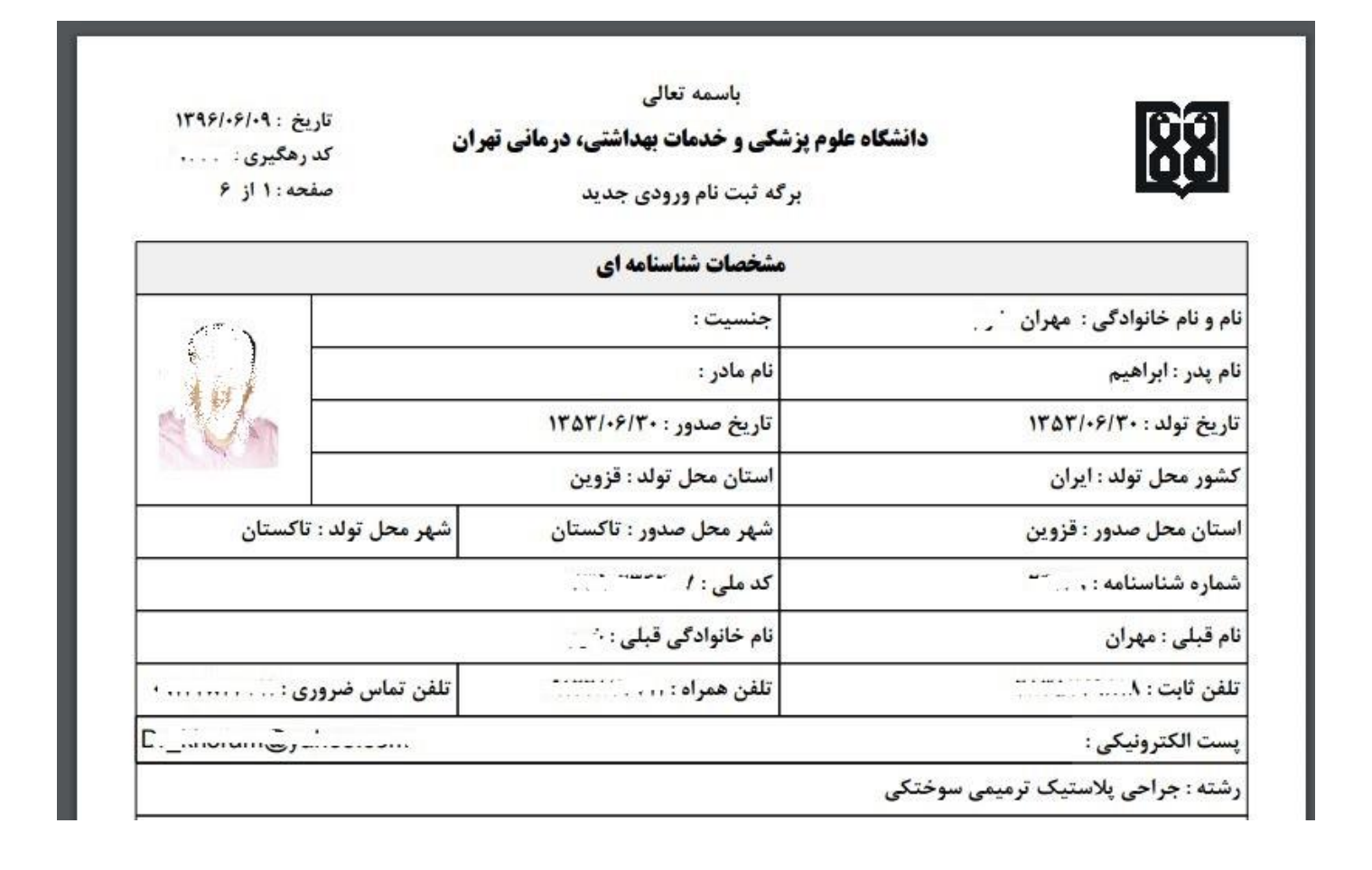

در مرحله اسکن تصویر مدارک، مدارک مورد نیاز برای ثبت نام به صورت دسته بندی برای شما قرار داده شده است.

مدراک مورد نیاز را اسکن کرده و تصویر آن ها را با فرمت JPEG در قسمت مدارک آپلود نمایید.

توجه کنید فایل تصویر هر اسکن را در تب مربوط به خودش آپلود نمایید.

برای انتخاب فایل از روی سیستم خود و آپلود آن بر روی سامانه از گزینه سم موجود در هر تب استفاده کنید. چناچه مدرکی که قصد اسکن آن را دارید داری چندین صفحه می باشد، باید هر صفحه را به صورت جداگانه آپلود نمایید. به صورتی که ابتدا با زدن گزینه سم فایل اول را آپلود نمایید، سپس بقیه صفحات را نیز به این صورت آپلود نمایید.

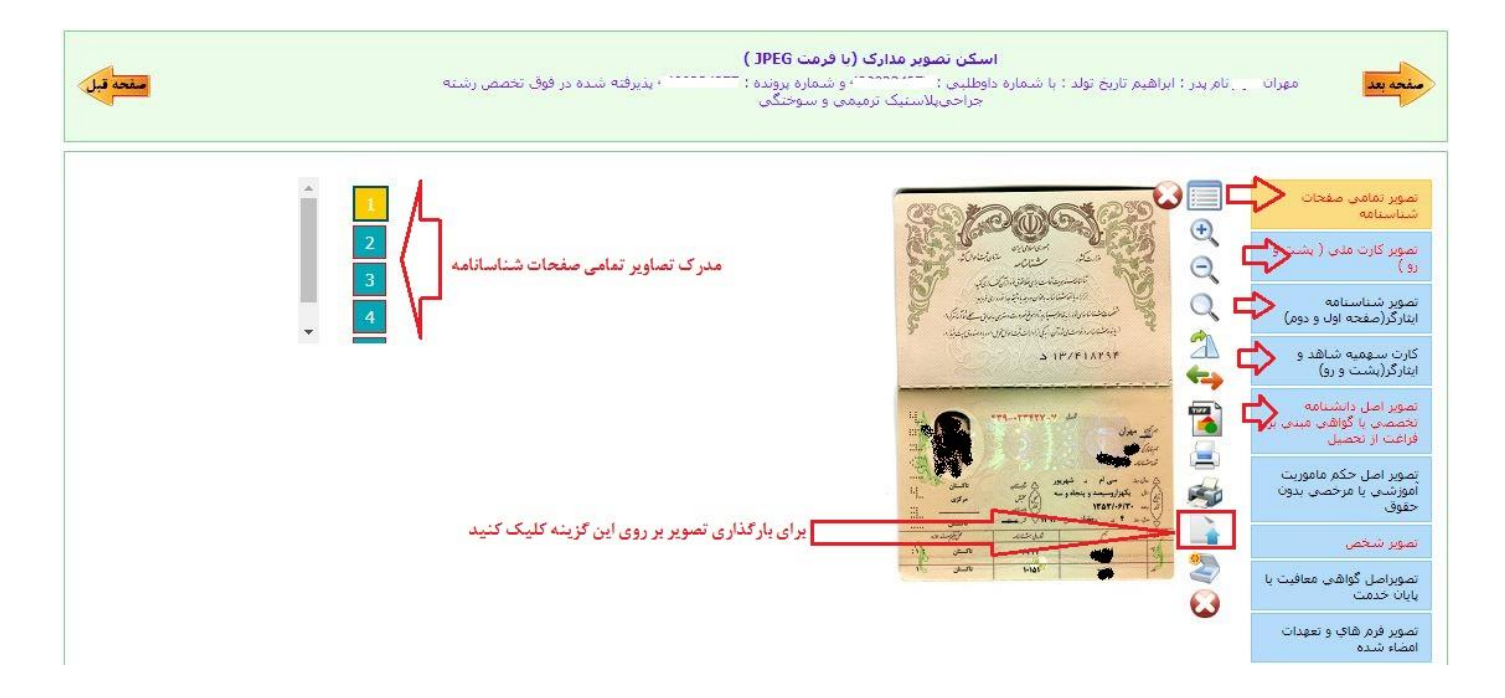

توجه کنید تب هایی که رنگ متن آنها به صورت قرمز مشخص شده اند به معنای اجبار اسکن این مدرک می باشد.

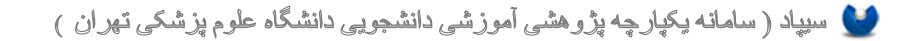

در مرحله آخر (فرم ارسال درخواست ثبت نام اینترنتی) برای ارسال فرم ها و مدارک اسکن شده در کلیه مراحل قبلی و همچنین ارسال درخواست ثبت نا اینترنتی انجام شده کافیست یکی از ۲ گزینه زیر را انتخاب کنید:

۹- چناچه دانشجویی متقاضی ثبت نام شاهد و ایثار گر می باشد گزینه سهمیه شاهد و ایثارگر هستم-ارسال ثبت نام

را بزنید تا درخواست شما در ابتدا به اداره شاهد و ایثارگر ارسال شود.

۲- چناچه دانشجویی متقاضی ثبت نام شاهد و ایثار گر نمی باشد گزینه سهمیه شاهد و ایثارگر نیستم-ارسال ثبت نام

را بزنید تا درخواست شما در ابتدا به کارشناس آموزش دانشکده ارسال شود.

با زدن یکی از این ۲ گزینه با توجه به گزینه انتخاب شده درخواست ثبت نام شما با موفقیت ارسال خواهد شد.

| A | است کا ملایہ بلاک اسک کی تا ہے۔<br>حرب رہاں ہے ۔<br>اپ ای ہار یا آرادہ اسک کرد قرار میں باک ایک ا               |
|---|----------------------------------------------------------------------------------------------------|
|   | ینی ۱۳۰۰<br>همانه کند.<br>سهمیه شاهد و انثار گی نیستی-ار سال ثبت نام میهمیه شاهد و انثار گر هستی-ار سال ثبت نام |

چنانچه قصد گذاشتن یادداشت خاصی را دارید می توانید از گزینه یادداشت نیز استفاده کنید.

| فرم ارسال درخواست نیت نام اینترندی (مرحله آخر)<br>منعوبیه:<br>جراخی،لاستیک نرمیمی و سوختگی         |
|----------------------------------------------------------------------------------------------------|
| السر که داشت. در این می این ا<br>اسر – این این – ا<br>این این – از اینک شرافته کمانه محکوم است – ا |
| ید ۲۰۰۰<br>اد دراد کم<br>سهمیه شاهد و ایثار گر نیستم-ارسال ثبت نام                                 |
|                                                                                                    |

| 🔍 فقط برای خودم       |                           | داشت : |
|-----------------------|---------------------------|--------|
| 💿 برای تمامی گیرندگان | یادداشت خودرا دی این قسمت |        |
|                       | وارد و ثبت کنید           |        |
| ×                     |                           |        |
| <u> </u> ₩            | A                         |        |
|                       | لمباق <b>الم</b> اراف     | ثبت    |

برای پیگری و اطمینان از صحت ثبت نام انجام شده می توانید از گزینه گردش کار در سمت چپ صفحه استفاده نمایید و الگوریتم گردش را به صورت گرافیکی مشاهده کنید.

در تصویر زیر مشاهده خواهید کرد که درخواست شما در کدام مرحله از ثبت نام و دست چه شخصی می باشد.

مستطیل سبز رنگ نشانگر این می باشد که دروخاست شما در کدام مرحله قرار دارد.

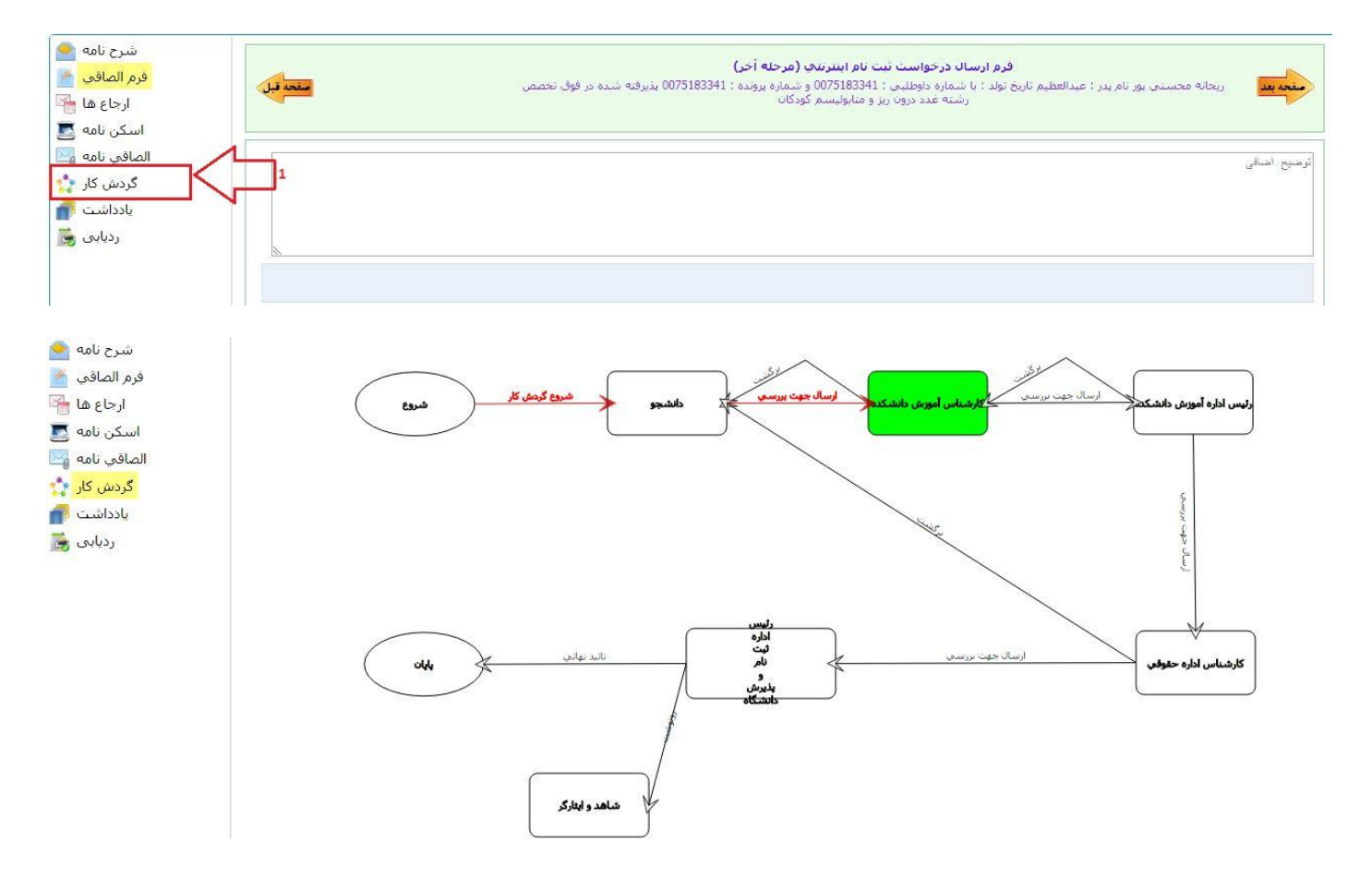

چنانچه فلش برگشت موجود در گردش (فلش برگشت از کارشناس دانشکده به دانشجو) قرمز رنگ بود نشانگر این است که درخواست شما دچار نقص بود و از طرف کارشناس دانشکده برای شما برگشت داده شده است.

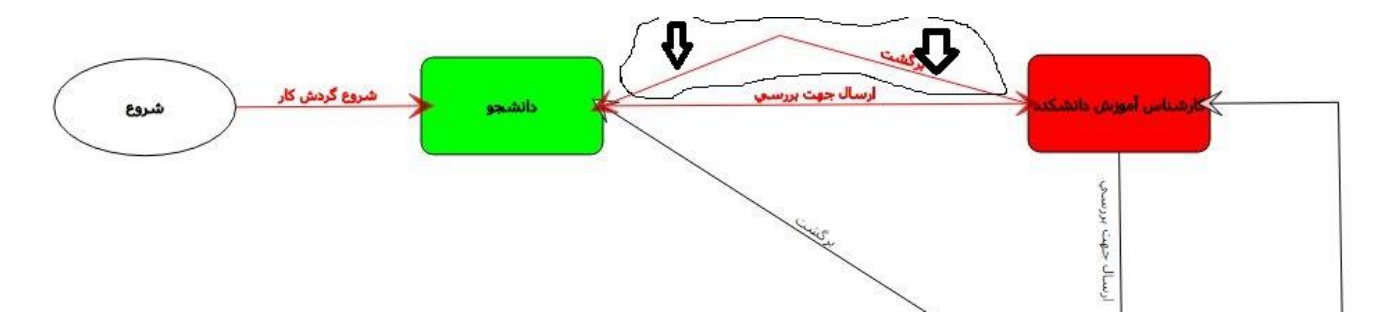

برای مشاهده نقص مدرک کافیست به مرحله اخر ثبت نام رفته و توضیح یا یادداشتی که برای شما قرار داده شده است را ملاحضه کنید و سریعا نقص موجود را بر طرف کرده و دوباره درخواست خود را ارسال کنید.

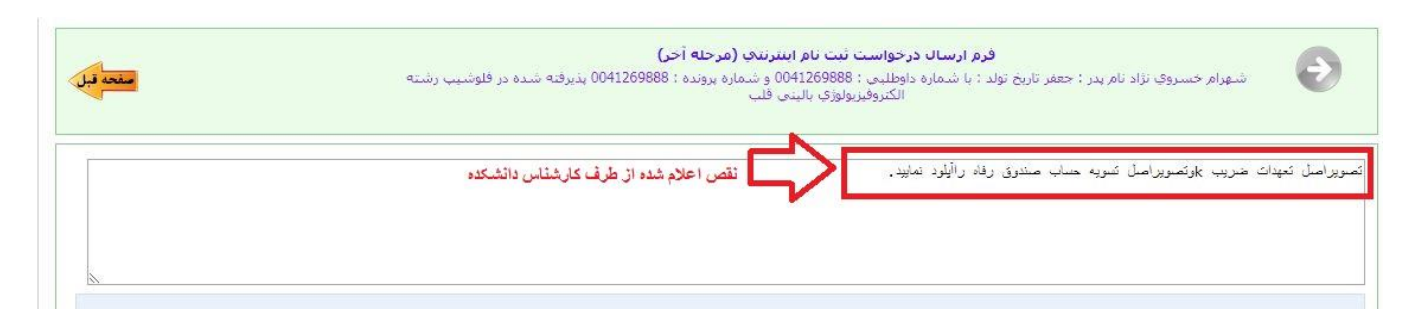

چناچه بعد از ۷۲ ساعت و ورود مجدد به سامانه ثبت نام برای پیگری درخواست با صفحه زیر مواجه شدید به این معنی می باشد که ثبت نام شما طبق روند ثبت نام به تائید نهائی از طرف دانشکده رسیده و ثبت نام اینترنتی شما به اتمام رسیده است.

فایل تائیدیه ثبت نام را دریاقت کرده چاپ بگیرید و طبق زمانبندی اعلام شده برای ثبت نام حضوری ،در هنگام ثبت نام حضوری همراه داشتن این فرم الزامی می باشد.

|                                                                                                    | ئبت نام وروديهاي حديد                                                              |
|----------------------------------------------------------------------------------------------------|------------------------------------------------------------------------------------|
| بسم <mark>ه</mark> تعالى                                                                                                    |                                                                                    |
| ، است و بعد از این شما می توانید از طریق سامانه آموزشی با کاربری ?^^؟ و رمز عبور<br>ید >>>>>>>>>>>>>>>>>>>>>>>>>>>>>>>>>>>> | نشجوي محترم درخواست ثبت نام شما بذيرفته شده<br>فعاليت هاي دانشگاهي خود را انجام ده |
|                                                                                                    | نام کاربری :                                                                       |
|                                                                                                    | رمز عبور : ممسور ،                                                                 |

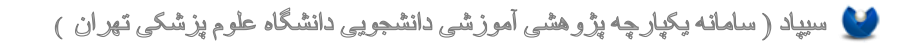

نمونه فرم تائيديه ثبت نام :

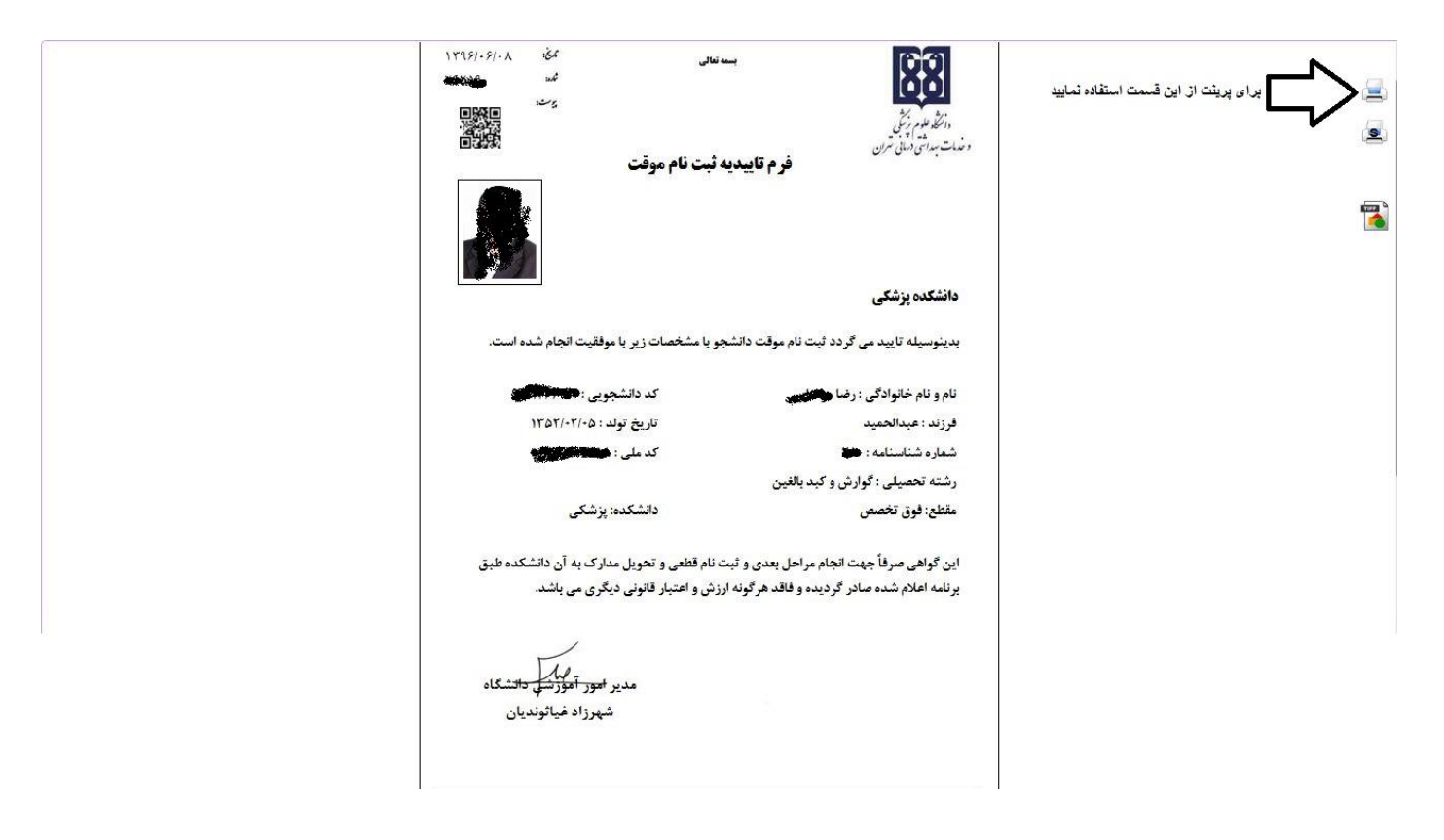